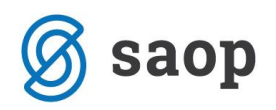

# Poročila zdravstva in izpis raporta v modulu iCenter Sociala, zdravstvo in obračun

Modul iCenter Sociala, zdravstvo in obračun (v nadaljevanju SZO) za področje zdravstva omogoča različna poročila in izpise. V kolikor vam pred-nastavljena poročila ne zadostujejo, vam je na voljo tudi generiranje lastnih poročil in izpisov.

#### Raportna knjiga

Do izpisa dostopamo preko **Delo – Zdravstveno delo – Raportna knjiga**.

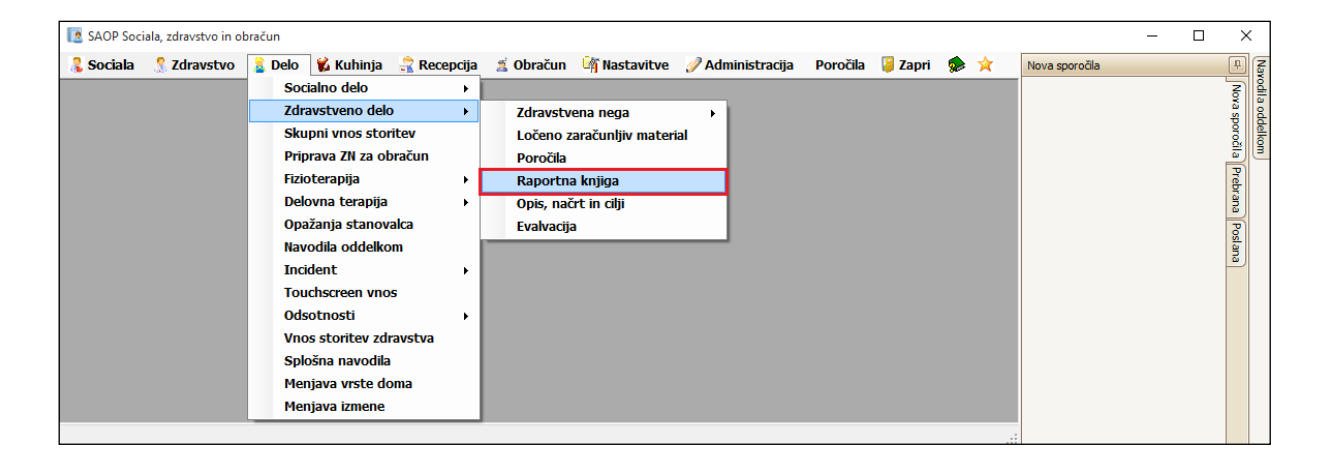

Odpre se nam okno, kjer s filtri določimo, katere podatke želimo izpisati.

V polju Podatki za izpis se pi želji omejimo po Oddelku, Uporabniku, Izmeni in/ali Izvajalcu.

V polju *Pregled dela* določimo obdobje, za katerega naj se podatki pripravijo.

V polju *Razvrsti po* določimo vrstni red izpisa podatkov. Podatke lahko razvrščamo po *Datumu, Šifri uporabnika, Priimku in imenu* ali *Oddelku*.

Nato obkljukamo *podatke*, ki jih želimo v izpisu raporta preveriti. Po želji lahko izpišemo tudi vse podatke.

Na koncu določimo še *Datum izpisa* ter ali želimo, da se nam podatki vsakega stanovalca zapišejo na svojo stran. Dokument izpišemo s klikom na *Raportna knjiga*.

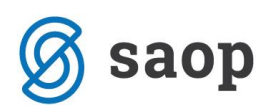

| 🚺 Raportna knjiga                                                                      | – 🗆 X                                                                                                    |
|----------------------------------------------------------------------------------------|----------------------------------------------------------------------------------------------------|
| Podatki za izpis                                                                       | Razvrsti po                                                                                                    |
| Oddelek: VSI<br>Uporabnik: VVSI                                                        | <ul> <li>Datum</li> <li>Šifra uporabnika</li> <li>Priimek in ime</li> <li>Oddelek</li> </ul>                                                                                                    |
| Izmena: VISI                                                                           | Izbira izpisa 📃 Izberi vse                                                                                                    |
| Izvajalec:                                                                             | <ul> <li>Plan zdravstvene nege</li> <li>Načrt zdravstvene nege</li> <li>Individualne storitve</li> </ul>                                                                                                    |
| Pregled dela                                                                           | Meritve in kontrole                                                                                                    |
| Od: 20.06.2016 🗸 Do: 20.06.2016 🗸                                                      | Opažanja uporabnika     Navodila oddelkom     Diagnoze                                                                                                    |
| Izpis                                                                                  |                                                                                                    |
| Datum izpisa: 20.06.2016 \vee<br>🗌 Vsak stanovalec na svojo stran<br>🔐 Raportna knjiga | <ul> <li>Načrtovani posegi</li> <li>Fizioterapije</li> <li>Delovne terapije</li> <li>Posebnosti</li> <li>Storitve socialne oskrbe</li> <li>Incident</li> <li>Stalne terapije</li> <li>Izdana zdravila</li> </ul> |

Primer izpisa Raportne knjige:

|                                                                                                    | Raportna kn<br>01.01.201   | jiga za obdobje o<br>6 do 20.06.2016 | bd | 20.06.2016               |
|----------------------------------------------------------------------------------------------------|----------------------------|--------------------------------------|----|--------------------------|
| ALICA ALISON 0039                                                                                                    | 3 01.01.1890 003 ODDE      | LEK 01 Oskrba I                      |    |                          |
| 28.12.2015                                                                                                    | Angina pektoris            | 0 5                                  | т  | Skrbnik 2016-06-13 14:24 |
| KETONAL R 150MG TL<br>Opombe: <izdaia td="" zdravil<=""><td>BL<br/>&gt;</td><td><i>p/p</i></td><td>1/</td><td>29.02.2016 29.02.2016 -</td></izdaia> | BL<br>>                    | <i>p/p</i>                           | 1/ | 29.02.2016 29.02.2016 -  |
| 12 AFLUDITEN 25 mg/ml                                                                                                    | razt.za inj.viala 1 ml 1   |                                      | 1/ | 20.04.2016 31.05.2016 S  |
| 14 AFLUDITEN 25 mg/ml<br>5x                                                                                                    | l razt.za inj.viala 1 ml 1 | s tekočino                           |    | 01.06.2016 S             |
| 09.05.2016 D 1                                                                                                    | vnos opažanj               |                                      |    | Skrbnik 2016-05-15 23:48 |
| 15.05.2016 D 1                                                                                                    | Zapis opažanj stanovalca.  |                                      |    | Skrbnik 2016-05-15 23:45 |
| 14.06.2016 D 1                                                                                                    | opažanja                   |                                      |    | Skrbnik 2016-06-14 20:26 |

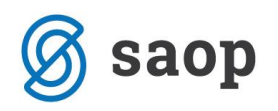

## Pred – nastavljena poročila

Do poročil zdravstva dostopamo preko Zdravstvo – Poročila – Poročila...

| 📘 SAOP Socia | ala, zdravstvo in obračun     |                                                                                                 | - | ×     |
|--------------|-------------------------------|-------------------------------------------------------------------------------------------------|---|-------|
| 🐍 Sociala    | 🧏 Zdravstvo 🔰 Delo 🛭 🐒 Kuhinj | 🦙 😪 Recepcija 📓 Obračun 🦓 Nastavitve 🕜 Administracija 🛛 Poročila 🥛 Zapri 象 🗙 🛛 🛛 Nova sporočila |   | # N   |
|              | Zdravstveni karton            |                                                                                                 |   | No    |
|              | Vnos terapij                  |                                                                                                 |   | ds ev |
|              | Zdravstveno zavarovanje       |                                                                                                 |   | oro   |
|              | Prehrana 🔸                    |                                                                                                 |   |       |
|              | Negovalna anamneza            |                                                                                                 |   | Preb  |
|              | Načrt zdravstvene nege        |                                                                                                 |   | rana  |
|              | Kontrolni izpis               |                                                                                                 |   | 8     |
|              | Poslovanje z zdravili 🔶 🕨     |                                                                                                 |   | slan. |
|              | Inkontinenca >                |                                                                                                 |   |       |
|              | Šifranti 🔸                    |                                                                                                 |   |       |
|              | Poročila >                    | Poročila                                                                                        |   |       |
|              | Ocene ogroženosti             | Generator poročil                                                                               |   |       |
|              | Demenca                       | Razvrstitev stanovalca                                                                          |   |       |
|              |                               |                                                                                                 |   |       |
|              |                               |                                                                                                 |   |       |

...ter Delo - Zdravstveno delo - Poročila.

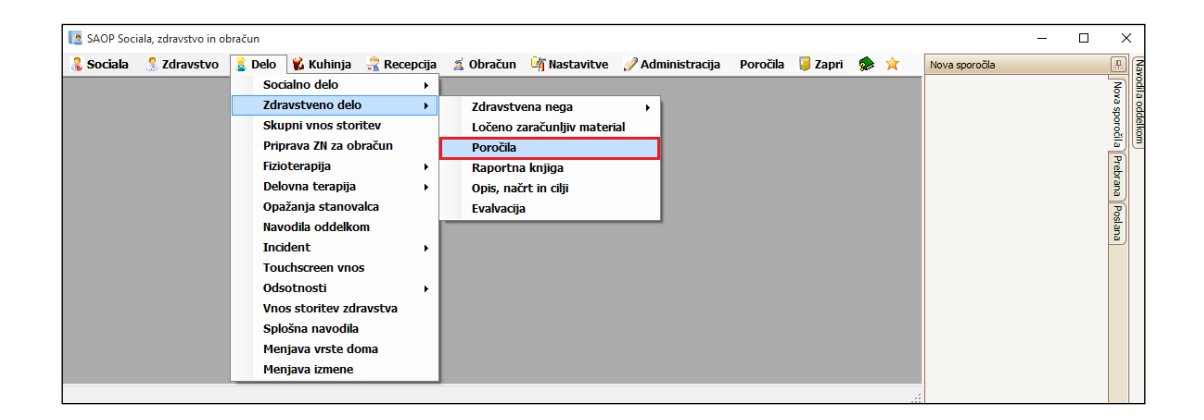

Do poročil lahko dostopamo tudi preko vnosnih form zdravstva, in sicer:

#### Zdravstvo – Zdravstveni karton – Izpis

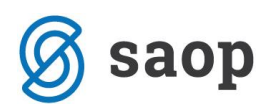

| 🖪 Zdravstveni karton                                                                                                    |           |          |              |              |              | -                |       | ×        |  |  |  |
|----------------------------------------------------------------------------------------------------|-----------|----------|--------------|--------------|--------------|------------------|-------|----------|--|--|--|
| lastavitev receptov, napotnic                                                                                                  |           | P        | regled       |              |              |                  |       | Navodila |  |  |  |
| Številka pregleda: 7 Datum pregleda: 01.06.2016 🗸 Zdravnik: Metka                                                              |           |          |              |              |              |                  |       |          |  |  |  |
| Uporabnik                                                                                                    |           |          |              |              |              |                  |       |          |  |  |  |
| Uporabnik: 00393 V ALICA ALISON V Datum podatkov: 21.06.2016 V Rojen/a: 01.01.1890 V                                           |           |          |              |              |              |                  |       |          |  |  |  |
| Prihod: 03.12.2015 V Oddelek: 01 Soba: 003 Oskrba: Oskrba I Prehrana: Sladkorna dieta                                          |           |          |              |              |              |                  |       |          |  |  |  |
| Načrt zdravstvene nege Načrt fizioterapije Načrt delovne terapije Zdravnik, obračun in dobaviltelj MP Načrti podrobno Opažanja |           |          |              |              |              |                  |       |          |  |  |  |
| Splošna diagnoza                                                                                                    | Fiziater  |          | Terapija     | Posebno      | sti          | Načrtovani poseg |       |          |  |  |  |
| Diagnoza: I20 V Angina pektoris<br>Vrsta: Trenutna V Datum od: 28.12.20                                                        | 15 🗸 Datu | um do:   | Skur         | oina: Ostale |              | Novo             | 🕻 Izł | briši    |  |  |  |
| Dodatno:                                                                                                    |           |          |              |              |              |                  |       | ~        |  |  |  |
| Aktualno                                                                                                    |           |          |              |              |              | 8                | Po    | otrdi    |  |  |  |
| Diagnoza                                                                                                    | Skupina   | Vrsta    | Datum od 🛛 👻 | Datum do     | Št. pregleda | Zdravnik         |       |          |  |  |  |
| Angina pektoris                                                                                                    | Ostale    | Trenutna | 28.12.2015   |              | 5            | ga nima          |       |          |  |  |  |
|                                                                                                    | 14 14     | a. 1     |              |              | -            |                  |       |          |  |  |  |

Odpre se nam seznam vseh pred-nastavljenih poročil zdravstva.

| [ Poročila - zdravstvo                     |     |            |     |            | -              | _ | × |
|--------------------------------------------|-----|------------|-----|------------|----------------|---|---|
| Poročilo                                   | · · | Datum izpi | sa  |            |                |   |   |
| 🖃 Vrsta: Moji izpisi zdravstva             |     |            |     | 21.06.2016 |                |   |   |
| Obvestilo svojcem o zdravstvenem stanju    |     |            |     |            |                |   |   |
| 🖃 Vrsta: Nega                              |     | Datum      |     |            |                |   |   |
| Nega procentualno                          |     |            | Od: | 21.06.2016 | Do: 21.06.2016 |   |   |
| Pregled storitev                           | =   |            |     | L          |                |   |   |
| Rezultati meritev                          |     | Uporabnik  |     |            |                |   |   |
| Spremembe nege                             |     |            | od. |            |                |   |   |
| Storitve po dnevih                         |     |            | Od: |            | ¥ 💴            |   |   |
| Storitve po uporabnikih                    |     |            | Do: |            | V 👥            |   |   |
| Storitve skupaj                            |     |            |     |            |                |   |   |
| Uporabniki po storitvah                    |     | Oddelek    |     |            |                |   |   |
| 🖃 Vrsta: Zdravstvo                         |     | :          |     |            |                |   |   |
| Diagnoze po uporabnikih                    |     | :          |     |            |                |   |   |
| Diagnoze statistika                        |     |            |     |            |                |   |   |
| Dokumentacija zdravstvene nege             |     |            |     |            | 🖨 Izpis        |   |   |
| Individualni načrti                        |     |            |     |            |                |   |   |
| Izdaja zdravil, ki jih ni v zdr. kartonu   |     |            |     |            |                |   |   |
| Izpis pregledov                            |     |            |     |            |                |   |   |
| List zdravstvene nege in oskrbe            |     |            |     |            |                |   |   |
| Ločeno zaračunljiv material                |     |            |     |            |                |   |   |
| Medicinsko tehnični pripomočki             |     |            |     |            |                |   |   |
| Načrtovani posegi ambulante po razlogu     |     |            |     |            |                |   |   |
| Načrtovani posegi ambulante po uporabnikih |     |            |     |            |                |   |   |
| Načrtovani posegi po bivanju               |     |            |     |            |                |   |   |
| Naročilo lekarni po uporabnikih            |     |            |     |            |                |   |   |

Na voljo imate veliko poročil. V kolikor vam nobeno od naštetih ne ustreza, si jih lahko generirate sami, v *Generatorju poročil*.

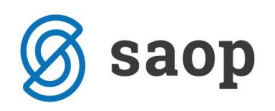

### **Generator poročil**

Do generatorja poročil dostopamo preko Zdravstvo – Poročila – Generator poročil.

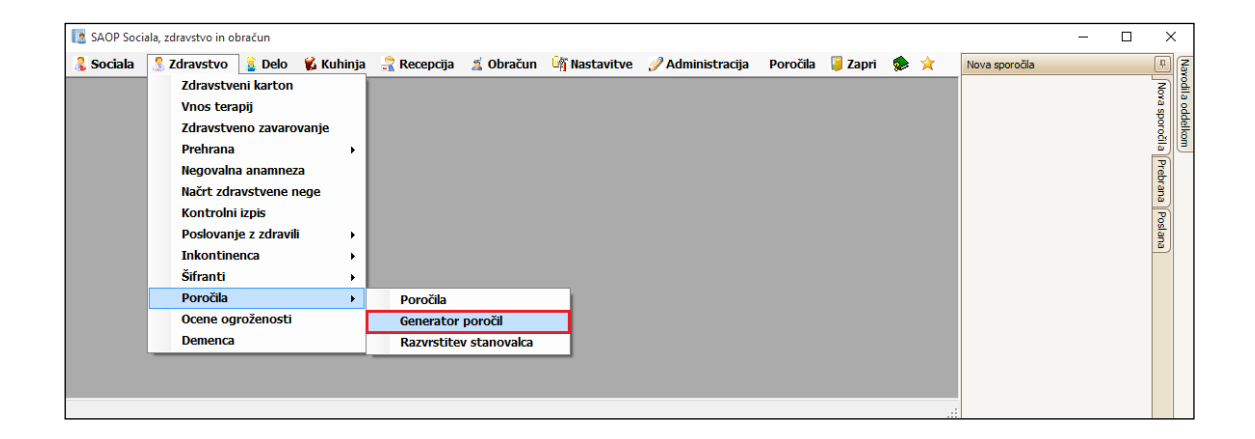

Odpre se nam generator poročil, kjer moramo v polju *Podatki* najprej določiti bazo podatkov in obdobje zajema podatkov. Izbrani podatki za izbrano obdobje se nam zapišejo v preglednici.

| D    | 🗐 🚠 🕙 🗸 📼                        |                                                                       | Generator poročil                                  |                   | X              |
|------|----------------------------------|-----------------------------------------------------------------------|----------------------------------------------------|-------------------|----------------|
| X    | Poročilo Tiskanje                |                                                                       |                                                    |                   | Navodila       |
| Novo | Odpri Shrani Zapri<br>Dokument s | anovalci v zavodu v<br>datum: 31.03.2016 v<br>.05.2016 v<br>Podatki v | B I U<br>A Font ∨ A ∨ ≡ ≡<br>Urejanje izbranega st | Dolgca Išči Izhod | 1              |
|      |                                  |                                                                       |                                                    |                   |                |
|      | Dom                              | Šifra                                                                 | Priimek                                            | Ime               | Datum_sprejema |
| ▶1   | 01                               | 00398                                                                 | TRAFALGAR                                          | LAW               | 10.02.2016     |
| 2    | 01                               | 00404                                                                 | PANDA                                              | BEAR              | 01.02.2016     |
| 3    | 01                               | 00393                                                                 | ALICA                                              | ALISON            | 03.12.2015     |
| 4    | 01                               | 00394                                                                 | BILBO                                              | BAGINS            | 05.12.2015     |
| 5    | 01                               | 00395                                                                 | SHERLOCK                                           | HOLMES            | 10.12.2015     |
| 6    | 01                               | 00396                                                                 | AMIDALA                                            | PADME             | 12.12.2015     |
| 7    | 01                               | 00399                                                                 | RORONOA                                            | ZORO              | 25.01.2016     |
| 8    | 01                               | 00401                                                                 | NINEFINGERS                                        | LOGEN             | 26.01.2016     |
| 9    | 01                               | 00383                                                                 | HARRY                                              | POTTER            | 05.08.2015     |
| 10   | 01                               | 00385                                                                 | JACK                                               | SPARROW           | 07.09.2015     |
| 11   | 01                               | 00386                                                                 | LOKI                                               | MARVEL            | 15.09.2015     |
| 12   | 01                               | 00387                                                                 | ROBIN                                              | HOOD              | 05.02.2016     |
| 13   | 01                               | 00397                                                                 | MAD                                                | MAX               | 10.01.2016     |
|      |                                  |                                                                       |                                                    |                   |                |
|      |                                  |                                                                       |                                                    |                   |                |
| 2    |                                  |                                                                       |                                                    |                   | Ni podatkov:   |

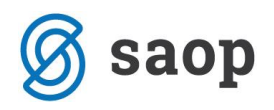

Stolpce v preglednici lahko odvzemamo ali dodajamo. Z desnim klikom miške v naslovno vrstico stolpca aktiviramo spustni seznam. Na tem seznamu izberemo možnost *Trajanje prilagojenih stolpcev*.

| D    | 🔚 🗚 🕗 👻 🗢                        |                                                                 | Generator poročil                                  |                         |     |                |                   |     | $\times$ |
|------|----------------------------------|-----------------------------------------------------------------|----------------------------------------------------|-------------------------|-----|----------------|-------------------|-----|----------|
| X    | Poročilo Tiskanje                |                                                                 |                                                    |                         |     |                | Navodila          |     | [        |
| Novo | Odpri Shrani Zapri<br>Dokument * | ovalci v zavodu v<br>tum: 31.03.2016 v<br>5.2016 v<br>Podatki v | B I U<br>A Font V A V E E<br>Urejanje izbranega st | ∃ X Odstrani<br>≣iolpca | Iš  | iči Izhod ×    |                   |     |          |
|      | Dom                              | Šifra                                                           | Priimek                                            | Ime                     | A 1 |                |                   |     |          |
| ▶1   | 01                               | 00398                                                           | TRAFALGAR                                          | LAW                     | Ż∔  | Uredi narasc   | ajoce             |     |          |
| 2    | 01                               | 00404                                                           | PANDA                                              | BEAR                    | Á+  | Uredi padajo   | oče               |     |          |
| 3    | 01                               | 00393                                                           | ALICA                                              | ALISON                  |     | Ponastavi ur   | ejanje            |     |          |
| 4    | 01                               | 00394                                                           | BILBO                                              | BAGINS                  | 8   | Grupiraj po j  | polju             |     |          |
| 5    | 01                               | 00395                                                           | SHERLOCK                                           | HOLMES                  | -   | Hide Group     | By Box            |     |          |
| 6    | 01                               | 00396                                                           | AMIDALA                                            | PADME                   |     | Odstrani ta s  | tolpec            |     |          |
| 7    | 01                               | 00399                                                           | RORONOA                                            | ZORO                    | 間   | Traianie prila | agoienih stolpo   | ev  |          |
| 8    | 01                               | 00401                                                           | NINEFINGERS                                        | LOGEN                   |     | Ontimalna č    | irina             |     |          |
| 9    | 01                               | 00383                                                           | HARRY                                              | POTTER                  | H→H | Optimalia s    |                   |     |          |
| 10   | 01                               | 00385                                                           | JACK                                               | SPARROW                 |     | Optimaina s    | irina (vsi stoipo | -1) |          |
| 11   | 01                               | 00386                                                           | LOKI                                               | MARVEL                  | Y   | Urejevalnik f  | iltrov            |     |          |
| 12   | 01                               | 00387                                                           | ROBIN                                              | HOOD                    |     | Show Find P    | anel              |     |          |
| 13   | 01                               | 00397                                                           | MAD                                                | MAX                     |     | Show Auto F    | Filter Row        |     |          |
|      |                                  |                                                                 |                                                    |                         |     |                |                   |     | ·        |
|      |                                  |                                                                 |                                                    |                         |     |                |                   |     |          |
|      |                                  |                                                                 |                                                    |                         |     |                |                   |     |          |

V spodnjem desnem kotu preglednice se nam odpre okno *Po meri* v katerem imamo na voljo vse možne podatke preglednice. Izbrani stolpec dodamo tako, da izberemo želeni podatek in ga ''povlečemo'' na želeno mesto v preglednici. Na tak način lahko dodamo poljubno število stolpcev.

| D    | 🗎 🗟 🖄 👻 🔻          |                                                                          | Generator                                                                                                    | poročil                              |           | -                |         | ×           |
|------|--------------------|--------------------------------------------------------------------------|----------------------------------------------------------------------------------------------------|--------------------------------------|-----------|------------------|---------|-------------|
| X    | Poročilo Tiskanje  | •                                                                        |                                                                                                    |                                      |           | Navodila         |         | ~           |
| Novo | Odpri Shrani Zapri | Stanovalci v zavodu<br>Na datum: 31.03.2016 v<br>18.05.2016 v<br>Podatki | Image: Second state       Image: Second state       Image: Second | 토토토 (Soldstrani<br>Izbranega stolpca | IŠĈI Izho | d                |         |             |
|      | Dom                | Šifra                                                                    | Priimek                                                                                                    | Ime                                  | 0         | )atum_sprejen    | na      |             |
| ▶1   | 01                 | 00398                                                                    | IRAFALGAR                                                                                                    | LAW                                  | 1         | 0.02.2016        |         |             |
| 2    | 01                 | 00404                                                                    | PANDA                                                                                                    | BEAR                                 | 0         | 1.02.2016        |         |             |
| 3    | 01                 | 00393                                                                    | ALICA                                                                                                    | ALISON                               | 0         | 3.12.2015        |         |             |
| 4    | 01                 | 00394                                                                    | BILBO                                                                                                    | BAGINS                               | - 0       | 5 12 2015        |         |             |
| 5    | 01                 | 00395                                                                    | SHERLOCK                                                                                                    | HOLMES                               | Po m      | ieri             |         | ×           |
| 6    | 01                 | 00396                                                                    | AMIDALA                                                                                                    | PADME                                | Datu      | ım izdaje os. do | ok      | $\frown$    |
| 7    | 01                 | 00399                                                                    | RORONOA                                                                                                    | ZORO                                 | Datu      | ım veljavnosti   | os. dok | $\neg \neg$ |
| 8    | 01                 | 00401                                                                    | NINEFINGERS                                                                                                    | LOGEN                                | Datu      | ım_odhoda        |         | <b>→</b> =  |
| 9    | 01                 | 00383                                                                    | HARRY                                                                                                    | POTTER                               | Drža      | vljanstvo        |         | $\neg \Box$ |
| 10   | 01                 | 00385                                                                    | JACK                                                                                                    | SPARROW                              | EMŠ       | 0                |         |             |
| 11   | 01                 | 00386                                                                    | LOKI                                                                                                    | MARVEL                               | Hišn      | a_številka       |         | -           |
| 12   | 01                 | 00307                                                                    | KOBIN                                                                                                    | MAY                                  | Nazi      | v pošte          |         | $\prec$     |
| 13   |                    | 00007                                                                    | 1 may                                                                                                    | 100A                                 | Obči      | na               |         | $\prec$     |
|      |                    |                                                                          |                                                                                                    |                                      | Odde      | elek             |         | $\prec$     |
| 2    |                    |                                                                          |                                                                                                    |                                      | Odho      | bd               |         |             |

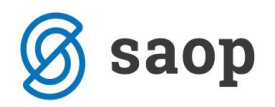

Stolpce odvzemamo tako, da se z desnim klikom miške naslovno vrstico stolpca aktiviramo spustni seznam. Iz seznama izberemo **Odstrani stolpec**.

| D    | 🗐 🔏 🕙 🗸 🔻                     | /    |                                                                          |       |                                 | Generator poročil                                         |                             |                     |                   | _           |         | × |  |
|------|-------------------------------|------|--------------------------------------------------------------------------|-------|---------------------------------|-----------------------------------------------------------|-----------------------------|---------------------|-------------------|-------------|---------|---|--|
| X    | Poročilo Tiska                | anje |                                                                          |       |                                 |                                                           |                             |                     |                   | Navodila    |         | ~ |  |
| Novo | Odpri Shrani Zapr<br>Dokument | i I  | tanovalci v zavodu<br>a datum: 31.03.2016 (*<br>8.05.2016 (*)<br>Podatki | ~     |                                 | B I <u>U</u><br>A Font × <u>A</u> ×)<br>Urejanje izbraneg | E 🗐 🖌 Odstrani<br>a stolpca | Išči Iz<br>Išči Izh | x<br>thod<br>od ∍ |             |         |   |  |
|      | Dom                           |      | Šifra                                                                    | EMŠO  |                                 | Priimek                                                   | Ime                         |                     | Da                | tum_sprejem | a       |   |  |
| ▶1   | 01                            | ₽ļ   | Uredi naraščajoče                                                        |       |                                 | TRAFALGAR                                                 | LAW                         |                     | 10.               | 02.2016     |         |   |  |
| 2    | 01                            | Z    | Uredi padajoče                                                           |       |                                 | PANDA                                                     | BEAR                        |                     | 01.               | 02.2016     |         |   |  |
| 3    | 01                            | AŦ   | Ponastavi urejanje ALICA ALISON<br>Consisti urejanje BILBO BAGINS        |       | Ponastavi urejanje ALICA ALISON |                                                           |                             |                     |                   | 03.         | 12.2015 |   |  |
| 4    | 01                            |      |                                                                          |       |                                 | 05.12.2015                                                |                             |                     |                   |             |         |   |  |
| 5    | 01                            |      | Grupiraj po polju                                                        |       |                                 | SHERLOCK                                                  | HOLMES                      |                     | 10.               | 12.2015     |         |   |  |
| 6    | 01                            |      | Hide Group By Box                                                        |       |                                 | AMIDALA                                                   | PADME                       |                     | 12.               | 12.2015     |         |   |  |
| 7    | 01                            |      | Odstrani ta stolpec                                                      |       |                                 | RORONOA                                                   | ZORO                        |                     | 25.               | 01.2016     |         |   |  |
| 8    | 01                            | ē    | Trajanje prilagojenih stol                                               | lpcev |                                 | NINEFINGERS                                               | LOGEN                       |                     | 26.               | 01.2016     |         |   |  |
| 9    | 01                            | Ħ    | Optimalna širina                                                         |       |                                 | HARRY                                                     | POTTER                      |                     | 05.               | 08.2015     |         |   |  |
| 10   | 01                            |      | Optimalna širina (vsi stol                                               | lpci) |                                 | JACK                                                      | SPARROW                     |                     | 07.               | 09.2015     |         |   |  |
| 11   | 01                            | 9    | Ureievalnik filtrov                                                      |       |                                 | LOKI                                                      | MARVEL                      |                     | 15.               | 09.2015     |         |   |  |
| 12   | 01                            | v    | Show Find Panel                                                          |       |                                 | ROBIN                                                     | HOOD                        |                     | 05.               | 02.2016     |         |   |  |
| 13   | 01                            |      | Show Find Patter                                                         |       |                                 | MAD                                                       | MAX                         |                     | 10.               | 01.2016     |         |   |  |
|      |                               | _    | Show Auto Filter Row                                                     |       |                                 |                                                           |                             |                     |                   |             |         |   |  |
|      |                               |      |                                                                          |       |                                 |                                                           |                             |                     |                   |             |         |   |  |
| 2    |                               |      |                                                                          |       |                                 |                                                           |                             |                     |                   | Ni pod      | atkov   |   |  |

Podatke preglednice lahko razvrščamo tako, da kliknemo v naslovno vrstico stolpca. Podatki se nam bodo po izbranem stolpcu razvrstili po npr. abecednem redu, od najmanjšega do največjega, od najmlajšega do najstarejšega,...

Podatke filtriramo tako, da v zgornjem desnem kotu stolpca poiščemo znak za filter. S klikom nanj se nam prikažejo podatki za izbor filtriranja. Podatke lahko izberemo iz seznama ali oblikujemo lastne filtre.

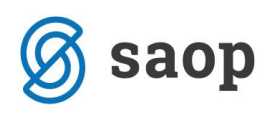

| D    | 🗐 🚠 🕙 🗸 📼                        |                                                                      |                                                                                           | Generat | or poročil  |         |  | -          |         | ×   |
|------|----------------------------------|----------------------------------------------------------------------|-------------------------------------------------------------------------------------------|---------|-------------|---------|--|------------|---------|-----|
| X    | Poročilo Tiskanje                | e                                                                    |                                                                                           |         |             |         |  | Navodila   |         | ~   |
| Novo | Odpri Shrani Zapri<br>Dokument v | Stanovalci v zavodu<br>Na datum: 18.05.2016<br>18.05.2016<br>Podatki | odu ✓<br>2016 ✓<br>A Font ✓ A ✓ E E M Odstrani<br>Urejanje izbranega stolpca Išči Izhod → |         |             |         |  |            |         |     |
|      |                                  |                                                                      |                                                                                           |         |             |         |  |            |         |     |
|      | Dom                              | Oddelek                                                              | (Po meri)                                                                                 | EMŠ0    | Priimek     | Ime     |  | Datum_s    | prejema |     |
| ▶1   | 01 ODDELEK 01                    |                                                                      | (Prazno)                                                                                  |         | TRAFALGAR   | LAW     |  | 10.02.2016 | i i     |     |
| 2    | 01 ODDELEK 01                    |                                                                      | (Ne prazno)                                                                               | - h-    | PANDA       | BEAR    |  | 01.02.2016 |         |     |
| 3    | 01                               | ODDELEK 01                                                           | ODDELEK 01                                                                                |         | ALICA       | ALISON  |  | 03.12.2015 |         |     |
| 4    | 01                               | ODDELEK 02                                                           | ODDELEK 02<br>ODDELEK 03                                                                  |         | BILBO       | BAGINS  |  | 05.12.2015 |         |     |
| 5    | 01                               | ODDELEK 02                                                           | OSKRBOVANA STANOVA                                                                        | ACM     | SHERLOCK    | HOLMES  |  | 10.12.2015 |         |     |
| 6    | 01                               | OSKRBOVANA STANOVANJA                                                |                                                                                           |         | AMIDALA     | PADME   |  | 12.12.2015 |         |     |
| 7    | 01                               | ODDELEK 03                                                           | 00401                                                                                     | 0407    | NINEFINGERS | LOGEN   |  | 26.01.2016 |         |     |
| 8    | 01                               | ODDELEK 01                                                           | 00383                                                                                     | 0407    | HARRY       | POTTER  |  | 05.08.2015 |         |     |
| 9    | 01                               | ODDELEK 02                                                           | 00385                                                                                     | 0407    | JACK        | SPARROW |  | 07.09.2015 |         |     |
| 10   | 01                               | OSKRBOVANA STANOVANJA                                                | 00386                                                                                     | 0407    | LOKI        | MARVEL  |  | 15.09.2015 |         |     |
| 11   | 01                               | ODDELEK 02                                                           | 00397                                                                                     | 0407    | MAD         | MAX     |  | 10.01.2016 |         |     |
|      |                                  |                                                                      |                                                                                           |         |             |         |  |            |         |     |
|      |                                  |                                                                      |                                                                                           |         |             |         |  |            |         |     |
| 2    |                                  |                                                                      |                                                                                           |         |             |         |  | Ni pod     | latkov  | .:: |

Izbrani in urejeni pregled podatkov lahko shranimo kot lastno poročilo. S klikom na *Shrani*, se nam odpre polje, kjer poročilo poimenujemo in s klikom na tipko *Enter* shranimo.

| D    |                                  | • 🛃 v  | -        |                                                                                 |       |                | Generat                | or poročil   |                    |            |            |         | × |
|------|----------------------------------|--------|----------|---------------------------------------------------------------------------------|-------|----------------|------------------------|--------------|--------------------|------------|------------|---------|---|
| X    | Poroč                            | ilo    | Tiskanj  | e                                                                               |       |                |                        |              |                    |            | Navodila   |         | ~ |
| Novo | Odpri                            | Shrani | 2apri    | Stanovalci v zavodu           Na datum:         18.05.2016           18.05.2016 | ~     | B I<br>A Font. | <u>U</u><br>∨ <u>A</u> | v ≣ ≣ ᠍ Xods | trani<br>Išči<br>V | Izhod v    | -          |         |   |
|      | Dokam                            | S      | hrani    |                                                                                 |       |                | oreganj                |              | 130                | 121100 S   | J          |         |   |
|      |                                  | S S    | hrani ko | Stanovalci po EMSO                                                              |       |                |                        |              |                    |            |            |         |   |
|      | Dom                              |        |          | Oddelek                                                                         | Šifra |                | EMŠ0                   | Priimek      | Ime                |            | Datum_s    | prejema |   |
| ▶1   | 01                               |        |          | ODDELEK 01                                                                      | 00398 |                | 0407                   | TRAFALGAR    | LAW                |            | 10.02.2016 |         |   |
| 2    | 01                               |        |          | ODDELEK 01                                                                      | 00404 |                | 0407                   | PANDA        | BEAR               |            | 01.02.2016 | 5       |   |
| 3    | 01                               |        |          | ODDELEK 01                                                                      | 00393 |                | 0407                   | ALICA        | ALISON             |            | 03.12.2015 | 5       |   |
| 4    | 01                               |        |          | ODDELEK 02                                                                      | 00394 |                | 0407                   | BILBO        | BAGINS             |            | 05.12.2015 | 5       |   |
| 5    | 01                               |        |          | ODDELEK 02                                                                      | 00395 |                | 0407                   | SHERLOCK     | HOLMES             |            | 10.12.2015 | 5       |   |
| 6    | 01                               |        |          | OSKRBOVANA STANOVANJA                                                           | 00396 |                | 0407                   | AMIDALA      | PADME              |            | 12.12.2015 | 5       |   |
| 7    | 01                               |        |          | ODDELEK 03                                                                      | 00401 |                | 0407                   | NINEFINGERS  | LOGEN              |            | 26.01.2016 | 5       |   |
| 8    | 01                               |        |          | ODDELEK 01                                                                      | 00383 |                | 0407                   | HARRY        | POTTER             |            | 05.08.2015 | 5       |   |
| 9    | 01                               |        |          | ODDELEK 02                                                                      | 00385 |                | 0407                   | JACK         | SPARROW            |            | 07.09.2015 | 5       |   |
| 10   | 10 01 OSKRBOVANA STANOVANJA 0038 |        |          | 00386                                                                           |       | 0407           | LOKI                   | MARVEL       |                    | 15.09.2015 | 5          |         |   |
| 11   | 01                               |        |          | ODDELEK 02                                                                      | 00397 |                | 0407                   | MAD          | MAX                |            | 10.01.2016 | 5       |   |
|      |                                  |        |          |                                                                                 |       |                |                        |              |                    |            |            |         |   |
|      |                                  |        |          |                                                                                 |       |                |                        |              |                    |            | Nipod      | latkov  |   |

Program nas obvesti, da je poročilo shranjeno:

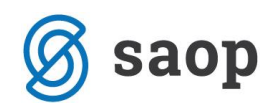

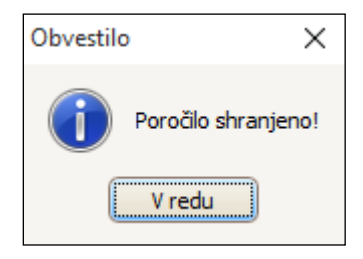

Poročilo se shrani med naša lastna poročila. Odpremo ga s klikom na **Odpri**, kjer ga izberemo iz seznama lastnih poročil.

| D    | 🗎 痛 🤇    | <b>&gt;</b> | ▼                                |       | Generator poročil                                                                             | -        |         | × |
|------|----------|-------------|----------------------------------|-------|-----------------------------------------------------------------------------------------------|----------|---------|---|
| X    | Poročilo |             | Tiskanje                         |       |                                                                                               | Navodila |         | ~ |
| Novo | Odpri Sh | nrani<br>Y  | Cd: 18.05.2<br>Zapri Do: 18.05.2 | 016 🗸 | ▶     I     U       ▲     ►     ►       ▲     ►     ►       ▲     ►     ►       ▲     ►     ► |          |         |   |
|      | 🗁 Poro   | očilo       |                                  |       | Urejanje izbranega stolpca Isci Izhod                                                         | 4        |         |   |
|      |          |             | Naziv poročila                   |       |                                                                                               |          |         |   |
|      |          |             | Stanovalci po oddelku            |       |                                                                                               |          |         |   |
|      |          |             | Stanovalci po EMŠO               |       |                                                                                               |          |         |   |
|      |          |             | Stanovalci po starosti           |       |                                                                                               |          |         |   |
|      |          |             | ×                                |       |                                                                                               |          |         |   |
|      |          |             |                                  |       |                                                                                               |          |         |   |
|      |          |             |                                  |       |                                                                                               |          |         |   |
|      |          |             |                                  |       |                                                                                               |          |         |   |
| 2    |          |             |                                  |       |                                                                                               | Nipo     | odatkov |   |

Izbrani pregled lahko preko gumba *Tiskaj* tudi natisnemo.

|                                        | 🗐 🛣 🕗 👻 🔻         |            |                                         |             |        |                | -       |       | ×   |
|----------------------------------------|-------------------|------------|-----------------------------------------|-------------|--------|----------------|---------|-------|-----|
| X                                      | Poročilo Tiskanje |            |                                         |             |        | N              | avodila |       | ~   |
| Horizontalne črte 🗸 Datum izpisa 🗌     |                   |            | Stanovalci v zavodu na datum DD.MM.YYYY |             |        | 4              |         |       |     |
| Vertikalne črte 🗹 Številčenje strani 🗌 |                   | nje strani |                                         |             |        |                |         |       |     |
| Izpiši naslov 🗸 Landscape              |                   |            |                                         |             |        | Natisni        |         |       |     |
| Možnosti v                             |                   |            | Naslov 2                                |             |        | Izpis 🤉        |         |       |     |
|                                        |                   |            |                                         |             |        |                |         |       | ^   |
|                                        |                   |            |                                         |             |        |                |         |       |     |
|                                        | Dom Šifra         |            | EMŠO                                    | Priimek     | Ime    | Datum_sprejema |         |       |     |
| 1                                      | 01                | 00398      | 0407                                    | TRAFALGAR   | LAW    | 10.02.2        | 016     |       | =   |
| 2                                      | 01                | 00404      | 0407                                    | PANDA       | BEAR   | 01.02.2        | 016     |       |     |
| 3                                      | 01                | 00393      | 0407                                    | ALICA       | ALISON | 03.12.2        | 015     |       |     |
| 4                                      | 01                | 00394      | 0407                                    | BILBO       | BAGINS | 05.12.2        | 015     |       |     |
| ▶ 5                                    | 01                | 00395      | 0407                                    | SHERLOCK    | HOLMES | 10.12.2        | 015     |       |     |
| 6                                      | 01                | 00396      | 0407                                    | AMIDALA     | PADME  | 12,12,2        | 015     |       |     |
| 7                                      | 01 00401          |            | 0407                                    | NINEFINGERS | LOGEN  | 26.01.2016     |         |       |     |
|                                        |                   |            |                                         |             |        |                |         |       |     |
|                                        |                   |            |                                         |             |        |                |         |       | Y   |
|                                        |                   |            |                                         |             |        |                | Ni poda | atkov | .:: |